## ISTITUTO D'ISTRUZIONE SUPERIORE "N. TARTAGLIA-M. OLIVIERI"

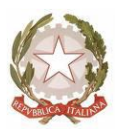

CODICE MINISTERIALE: BSIS036008 – CODICE FISCALE 98169720178 Sede, Presidenza e Amministrazione: Via G. Oberdan, 12/e – 25128 BRESCIA Tel. 030/305892 – 030/305893 – 030/3384911 – Fax: 030/381697 E-mail: <u>bsis036008@istruzione.it</u> - PEC: <u>bsis036008@pec.istruzione.it</u>

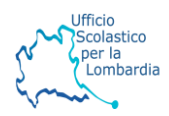

Agli studenti Alle famiglie Ai docenti

**Oggetto:** Avvio sportelli help e calendario a.s. 21-22

Si comunica agli studenti e alle famiglie che dal giorno 22 novembre 2021 partiranno gli sportelli help a sostegno dell'attività didattica.

lo studente che desidera partecipare ad uno sportello dovrà iscriversi al corso (classroom) del docente titolare dello sportello inserendo il codice corrispondente allo sportello del docente che lo tiene.

Il docente lo accetterà nella classroom del suo sportello e all'orario stabilito dal calendario avvierà il meet e lo studente farà lo stesso per trovarsi nella stessa lezione a distanza.

In questo modo il docente può assegnare lavori e/o materiali agli alunni che partecipano.

Si chiede ai docenti degli sportelli che entro la fine di maggio, cioè prima degli scrutini finali, facciano avere ai coordinatori l'elenco delle partecipazioni ai corsi e un feedback dell'attività svolta rispetto alla frequenza e all'impegno, al fine della valutazione complessiva dello studente.

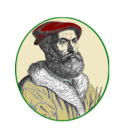

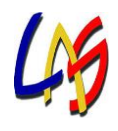

## CALENDARIO DEGLI SPORTELLI

Gli sportelli on-line si svolgeranno con la seguente scansione settimanale

| Giorno/ora                              | Lunedì | Martedì | Merc  | oledì | Giovedì | Ven   | erdì  | Codice sportello |
|-----------------------------------------|--------|---------|-------|-------|---------|-------|-------|------------------|
|                                         | 16-17  | 15-16   | 16-17 | 17-18 | 16-17   | 16-17 | 17-18 |                  |
|                                         |        |         |       |       |         |       |       |                  |
| Inglese                                 |        |         |       |       |         |       |       |                  |
| ANDALORO                                |        |         |       |       | Х       |       |       |                  |
| Help per il biennio liceo e             |        |         |       |       |         |       |       | miccti6          |
| tecnico                                 |        |         |       |       |         |       |       |                  |
| RIZZUTI                                 | Х      |         |       |       |         | Х     |       |                  |
| Help per il triennio liceo e            |        |         |       |       |         |       |       | mvyiq2p          |
| tecnico                                 |        |         |       |       |         |       |       |                  |
| Matematica                              |        |         |       |       |         |       |       |                  |
| ALFIERI                                 |        |         | х     |       |         |       |       | tokyoyr          |
| Help per il <mark>biennio liceo</mark>  |        |         |       |       |         |       |       | LOKXEVI          |
| ALFIERI                                 |        |         |       |       |         |       | Х     | vrbEazd          |
| Help per il <mark>triennio liceo</mark> |        |         |       |       |         |       |       | ymsqzu           |
| ALFIERI                                 | Х      |         |       |       |         |       |       |                  |
| Help per il biennio                     |        |         |       |       |         |       |       | a4ui6a7          |
| tecnico                                 |        |         |       |       |         |       |       |                  |
| ALFIERI                                 |        |         |       | х     |         |       |       |                  |
| Help per il triennio                    |        |         |       |       |         |       |       | 5cvspzb          |
| tecnico                                 |        |         |       |       |         |       |       |                  |
| CAMPESI                                 |        | Х       |       |       |         |       |       | ndacdro          |
| Help per il <mark>biennio liceo</mark>  |        |         |       |       |         |       |       | pugsuro          |
| CAMPESI                                 |        |         |       |       | Х       |       |       | voi7vla          |
| Help per il <mark>triennio liceo</mark> |        |         |       |       |         |       |       |                  |
| Fisica                                  |        |         |       |       |         |       |       |                  |
| DAL BOSCO                               |        |         | X     |       |         |       |       | v5zfvce          |
| Help per il triennio liceo              |        |         |       |       |         |       |       | VJZIVCE          |
| DAL BOSCO                               |        |         |       |       |         | X     |       |                  |
| Help per il biennio                     |        |         |       |       |         |       |       | boarpfa          |
| tecnico                                 |        |         |       |       |         |       |       |                  |

## COME ISCRIVERSI ALLA CLASSROOM DEGLI SPORTELLI

Entrando con il proprio account ogni studente va in classroom . Si apre una pagina come questa.

| Nuova scheda                                   | 🗙 🖪 Lezioni                      | × +                                                              | - 0 × |
|------------------------------------------------|----------------------------------|------------------------------------------------------------------|-------|
| $\leftrightarrow$ $\rightarrow$ G $\heartsuit$ | classroom.google.com/u/0/h       |                                                                  | 🖈 M : |
| App 📥 NUVOLA                                   | 💋 Tiscali Mail :: Benve 💧 II mie | o Drive - Googl 🔇 I.I.S. "Tartaglia Olivi 👔 Registri e didattica |       |
| ≡ Google C                                     | Classroom                        |                                                                  | + M   |
|                                                |                                  |                                                                  |       |

Lo studente per scriversi ad un corso (classroom) deve cliccare su +, dopo aver cliccato, compaiono due possibilità **iscriviti al corso** o **crea corso** si deve scegliere **iscriviti al corso**.

A questo punto si apre una pagina come quella qui sotto per entrare nella classroom basta mettere il codice dello sportello che c'è nella circolare. Lo studente una volta inserito e accettato nella classroom, all'orario prestabilito deve andare nella classroom della disciplina di cui si vuole frequentare lo sportello ed entrare nel meet cliccando sul link presente nella classroom dello sportello, il docente lo aspetta per la lezione.

| 0 | Codice corso<br>Chiedi il codice del corso all'insegnante e inseri cilo qui.                                 |
|---|----------------------------------------------------------------------------------------------------|
|   | Codice corso                                                                                                 |
| F | Per accedere con un codice di corso                                                                          |
| • | Utilizza un account autorizzato<br>Utilizza un codice corso con 5-7 lettere o numeri, senza spazi né simboli |

Se hai problemi a iscriverti al corso, consulta l'articolo del Centro assistenza

IL DIRIGENTE SCOLASTICO (Dott.ssa Laura BONOMINI) (Firma autografa a mezzo stampa ai sensi e per gli effetti dell'art. 3, c.2., D. Lgs n. 39/1993)